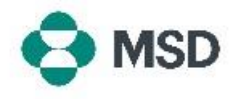

## Ariba에서 새로운 역할 생성

Ariba에서 역할은 특정 프로필에 배정된 특정 기능(예: PO 송장 발행, PO 보기 등)에 액세스할 수 있는 하나 이상의 권한으로 구성됩니다. 계정 관리자만 역할을 만들고 관리할 수 있습니다.

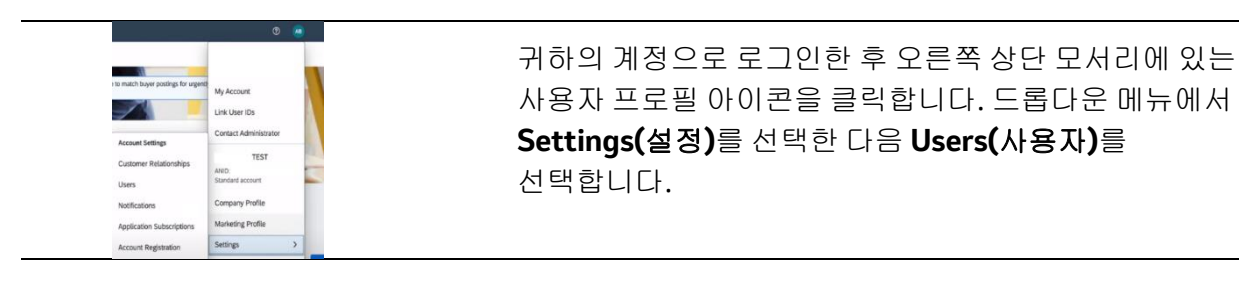

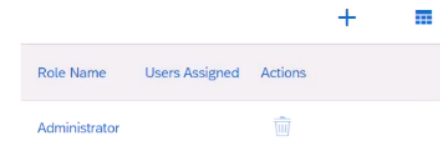

Account Settings (계정 설정 화면)과 Manage Roles(역할 관리) 탭으로 이동하게 됩니다. 하단에는 현재 역할 목록이 표시됩니다. 목록 오른쪽에 있는 + 아이콘을 클릭합니다.

|                                 | Name:*                                         |         |                   |
|---------------------------------|------------------------------------------------|---------|-------------------|
|                                 | Description:                                   |         | <i>ti</i>         |
| Permissions                     |                                                |         |                   |
| ich role must have at least one | permission.                                    |         |                   |
| Page 1 v 🔉                      |                                                |         |                   |
| Permission                      |                                                | Descrip | ation             |
| API Development Access          |                                                |         | Access to API dev |
|                                 | Order Assignment for Users with Limited Access |         |                   |

Role Creation (역할 생성 화면)에서 만들고자 하는 새 역할의 이름을 지정합니다. 선택 사항으로 역할 설명을 포함할 수도 있습니다. 이 역할이 배정될 사용자가 필요로 하는 역할 옆의 체크 박스를 선택하고 화면 오른쪽 상단에 있는 Save(저장) 버튼을 클릭합니다.

| Role Name           | Users Assigned | Actions |  |
|---------------------|----------------|---------|--|
| Administrator       |                | Ŵ       |  |
| Accounts Receivable |                | Ŵ       |  |

이제 새로운 역할이 역할 목록에 표시됩니다.